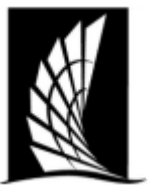

## Texas A&M University – Corpus Christi Office of the University Registrar Requesting an Event in Ad Astra

Instructions: This document will show how to request an event in Ad Astra.

- 1. Navigate to <u>https://www.astra.tamucc.edu</u>
  - a. Select the 'Events' tab and then 'Request Event'

|                                          |           | Event Management<br>Events<br>Repuest Event<br>Notifications | Admin<br>Approvals and Notifications<br>Custom Fields<br>Event Meeting Types<br>Event Request Forms                                   |                 |  |  |  |
|------------------------------------------|-----------|--------------------------------------------------------------|----------------------------------------------------------------------------------------------------|-----------------|--|--|--|
| is-Thursday - 2024 SI Sessions- Thursday | Feb<br>22 |                                                              | Event Types<br>Holidays and Announcements<br>Help                                                                                     | ERSITY          |  |  |  |
| is-Thursday - 2024 SI Sessions- Thursday | Feb<br>22 | Offic                                                        | e of the University F                                                                                                    | <br>Registrar R |  |  |  |
| is-Thursday - 2024 SI Sessions- Thursday | Feb<br>22 |                                                              | Course Scheduling                                                                                                    |                 |  |  |  |
| is-Thursday - 2024 SI Sessions- Thursday | Feb<br>22 | Your one stop<br>and CI 22                                   | Your one stop shop to scheduling all classroom and<br>and CI 222 & 223). Feel free to utilize the caler<br>schedule events on campus. |                 |  |  |  |
|                                          |           | Our mission i                                                | Our Mission & Resp<br>is to support teaching, learning                                                                                | onsibilities    |  |  |  |

- 2. Select the type of request form needed and hit 'Next'
  - a. Standardly the 'Academic Facilities Request Form- Classrooms and Computer Labs' form is used unless otherwise needed

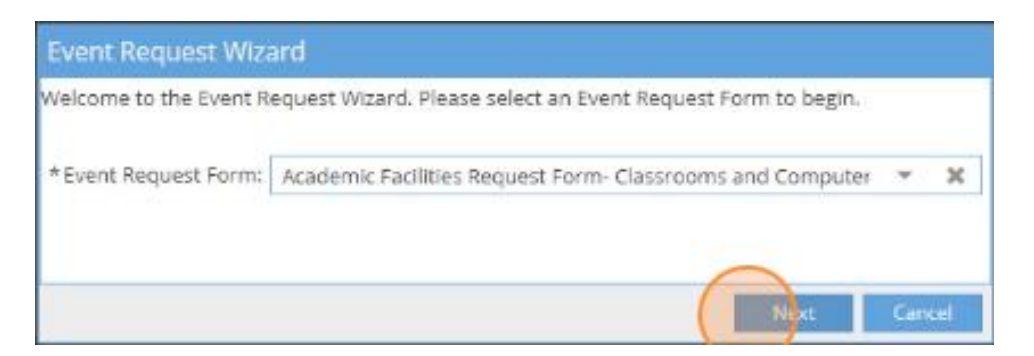

- 3. Begin to fill the selected form as applicable
- 4. Required information
  - a. Contact Information
  - b. Event Name
  - c. Number of Attendees

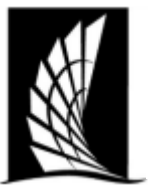

# Texas A&M University – Corpus Christi Office of the University Registrar

## **Requesting an Event in Ad Astra**

| Contact Information                                            |   |
|----------------------------------------------------------------|---|
| *Your Name:                                                    |   |
|                                                                | • |
| * Email Address:                                               |   |
|                                                                |   |
| Phone Number:                                                  |   |
|                                                                |   |
| Campus Sponsor                                                 |   |
| Sponsor Contact                                                |   |
|                                                                |   |
|                                                                |   |
|                                                                |   |
| Event Information                                              |   |
| Event Information *Event Name:                                 |   |
| Event Information *Event Name:                                 |   |
| Event Information * Event Name: Event description:             |   |
| Event Information<br>* Event Name:<br>Event description:       |   |
| Event Information *Event Name: Event description:              |   |
| Event Information *Event Name: Event description:              |   |
| Event Information * Event Name: Event description: Event Type: |   |

### d. Event Location

- i. Select 'Add Meeting'
- ii. Add meeting times and dates of event being requested
- iii. Select 'Add Meeting' again

| Create Meeting  | (s)                  |     |           |          |             |     | ×    |
|-----------------|----------------------|-----|-----------|----------|-------------|-----|------|
| ⊙ Single O M    | Aultiple O Recurring |     |           |          |             |     |      |
| Start Time:     | 2:00 PM              | -   |           |          | •           |     |      |
| Start Date:     | 02/26/2024           | C 🛗 | End Date: | 02/26/20 | 24          | ×   | Ê    |
| * Meeting Name: |                      |     |           | ×        |             |     |      |
| Meeting Type:   | Select               |     | •         | ×        |             |     |      |
| Max Attendance  | :                    |     |           | \$       |             |     |      |
|                 | Featured             |     |           |          |             |     |      |
|                 | Private              |     |           |          |             |     |      |
|                 | 🕑 Requires Room      |     |           |          |             |     |      |
|                 |                      |     |           |          | Add Meeting | Car | ncel |

- e. Room
  - i. If no room is selected, we will choose room that best fits

Scheduling an Event in Ad Astra Updated February 26th, 2024

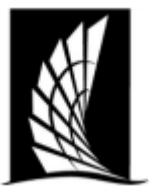

Texas A&M University – Corpus Christi Office of the University Registrar Requesting an Event in Ad Astra

#### Rooms

Select a Classroom Location

- O Bay Hall
- O Center for Instruction
- O Center for the Sciences
- O Engineering
- O Island Hall
- O O'Connor
- O Early Childhood Development Center

### Preferred Classrooms

Please enter the preferred classrooms, if applicable.

- 5. Select 'Submit'
- 6. Read acknowledgment and select 'Done'

| T Academics   | 🋷 Events      | Reporting        | ∲ Settings                                                                           |
|---------------|---------------|------------------|--------------------------------------------------------------------------------------|
|               |               | P                | lease fill out the following form as applicable.                                     |
|               |               | Events h         | neld in classrooms cannot include food or beverages.                                 |
| Ve are not re | esponsible f  | or setups. If yo | ou have need of media equipment not already in classroom, contact Media Services.    |
| ir event occu | urs before th | ne 12th day of   | classes, it is subject to being moved if the room assigned is needed for a course se |
|               | For infor     | mation regardi   | ing Campus Carry Law please visit http://campuscarry.tamuce.edu/.                    |
|               |               |                  | Done                                                                                 |

- 7. Request will be sent to scheduling team for approval.
- 8. An event summary will be sent to your email with details and confirmation

|       |   | Description                                   | Name               | Start Date | End Date | Start Time | End Time | Created Date ^1     | Created By |
|-------|---|-----------------------------------------------|--------------------|------------|----------|------------|----------|---------------------|------------|
| 0 🗅 🚺 | 0 | Event requested: Requesting an Event in Astra | Requesting an Even |            |          | 12:00 AM   | 12:00 AM | 02/26/2024 11:43 AM | Reese John |